### Additional information to support Steps 1-6 of SMT Webtool Process

## <u>STEP 3</u>

a. To Register a Student, go to <a href="http://northernnsw.startmytrade.com.au/">http://northernnsw.startmytrade.com.au/</a> and click on the orange tab New Member. Student to complete the Registration form.

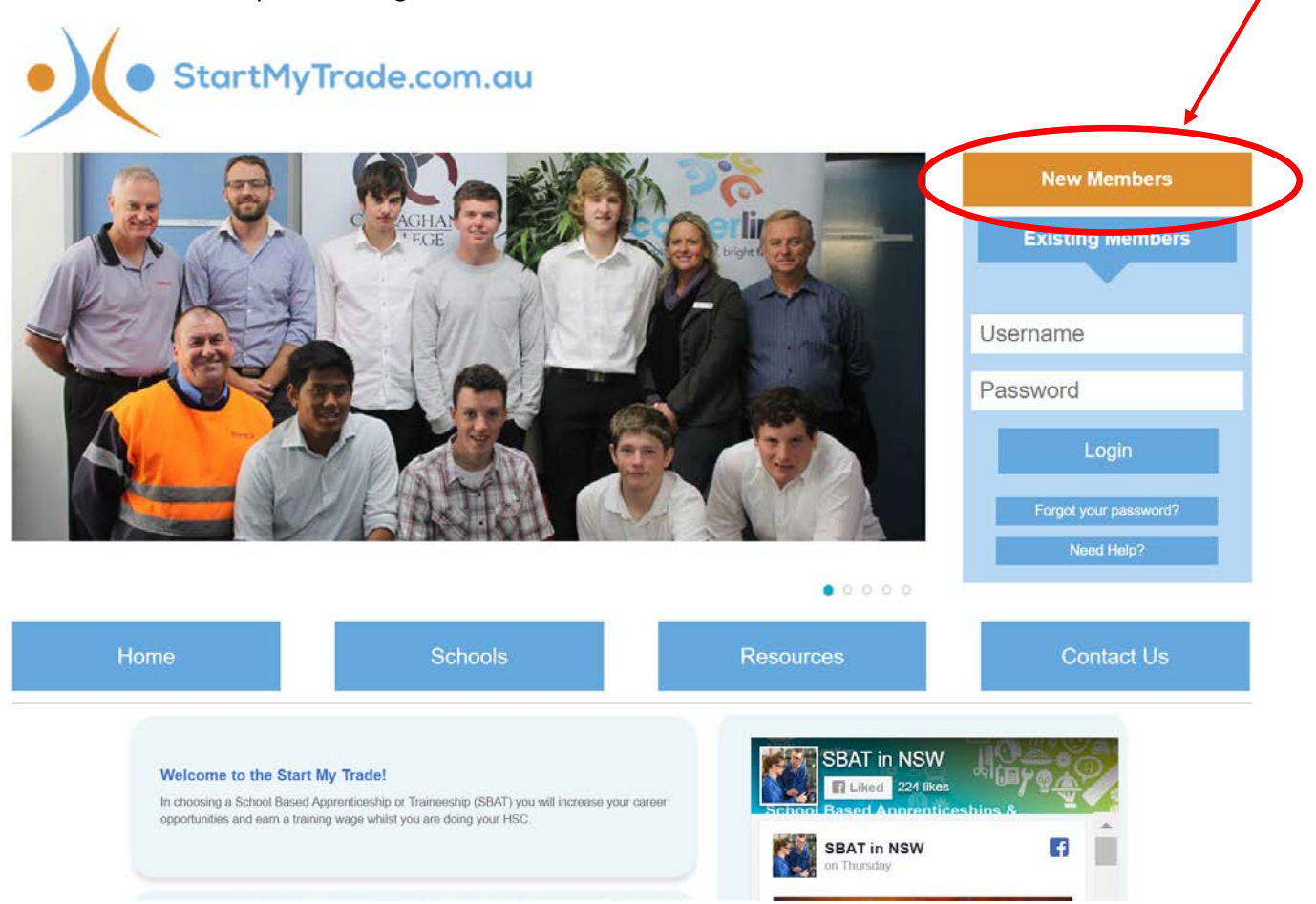

b. The following Registration form needs to be completed by the student

| Home                        | Schoo                           | ols                       | R                   | esources                        | Cont | act Us |
|-----------------------------|---------------------------------|---------------------------|---------------------|---------------------------------|------|--------|
| Register for Start My Trade |                                 |                           |                     |                                 |      |        |
|                             | Account details                 |                           |                     |                                 |      |        |
|                             | Email:*                         |                           |                     |                                 |      |        |
|                             | Confirm Email:*                 |                           |                     |                                 |      |        |
|                             | Password*                       |                           |                     |                                 |      |        |
|                             | Password needs to be at least 6 | characters long and conta | in at least one low | er or upper case letter, or num | oer. |        |
|                             | Password confirm:*              |                           |                     |                                 |      |        |
|                             | Contact Details                 |                           |                     |                                 |      |        |
|                             | First name:*                    |                           |                     |                                 |      |        |
|                             | Middle Name:                    |                           |                     |                                 |      |        |
|                             | Last Name:*                     |                           |                     |                                 |      |        |
|                             | Date of Birth:*                 | - Day - 🔻 🔤 - Month -     | ▼ - Year - ▼        |                                 |      |        |
|                             | Gender:*                        | Male Fema                 | ale                 |                                 |      |        |
|                             | Aboriginal or Torres Strait     | 🔍 Yes 🔍 No                |                     |                                 |      |        |
|                             | Do you have a disability?:*     | 🔍 Yes 🔍 No                |                     |                                 |      |        |
|                             | Phone Number:*                  |                           |                     |                                 |      |        |
|                             | Address:*                       |                           |                     |                                 |      |        |
|                             | City:*                          |                           |                     |                                 |      |        |
|                             | State:*                         | Please Select One         | •                   |                                 |      |        |
|                             | Postcode:*                      |                           |                     |                                 |      |        |
|                             | C School                        |                           |                     |                                 |      |        |
|                             | Year at school:*                | 9 0 10                    | 11 0 12             |                                 |      |        |
|                             | School:*                        | Please Select One         |                     | •                               |      |        |
|                             | School for SBAT:                | Select if different       |                     | *                               |      |        |
|                             | Resume                          |                           |                     |                                 |      |        |
|                             | Resume:                         | Choose File No file       | chosen              | How to Write a Resume           |      |        |

- c. Student enters their details into the Registration form and clicks on 'Next Step'
  - a. Please note that attaching their Resume isn't compulsory.
- d. Student to double check their details and Click on 'Sign me up!'

| Home | Schoo                       | bls                  | Resources   | Contact Us |
|------|-----------------------------|----------------------|-------------|------------|
|      | C Account details           |                      |             |            |
|      | E                           |                      |             |            |
|      | Email                       | megan.reynolds5@det. | nsw.edu.au  |            |
|      | r dooword                   |                      |             |            |
|      | Contact Details             |                      |             |            |
|      | First name                  | Megan                |             |            |
|      | Middle Name                 | ,                    |             |            |
|      | Last Name                   | Reynolds             |             |            |
|      | Date of Birth               | 1st January 2001     |             |            |
|      | Gender                      | Female               |             |            |
|      | Aboriginal or Torres Strait | No                   |             |            |
|      | Do you have a disability?   | No                   |             |            |
|      | Phone Number                | (02) 4904 - 3962     |             |            |
|      | Address                     | 201 Brunker Road     |             |            |
|      | City                        | Adamstown            |             |            |
|      | State                       | New South Wales      |             |            |
|      | Postcode                    | 2289                 |             |            |
|      | School                      |                      |             |            |
|      | Year at school              | 10                   |             |            |
|      | School                      | Maitland Grossmann H | igh School  |            |
|      | School for SBAT             |                      |             |            |
|      | Resume                      |                      |             |            |
|      | Resume                      | None provided.       |             |            |
|      |                             | << Go back           | Sign me up! |            |

e. The following message advises that the student will receive an activation email

| Thank you for joining Start My Trade (Northern NSW).                                                                                                    |  |
|----------------------------------------------------------------------------------------------------|--|
| Next step: Verify and activate your membership. You will receive an email shortly with a special code. Please check your email and click on the activation link in the email. You will not be able to |  |
| apply for any jobs unless you have verified and activated your membership.                                                                                                    |  |
| <u>&lt; back Home</u>                                                                                                    |  |

- f. Student needs to go to their email account and find the email from <u>info@northernnsw.startmytrade.com.au</u> (check junk/email folder also it should only take a minute to come through)
- g. Click on the activation link in the Welcome email (see example below)

| Start My Trade                                                               |
|------------------------------------------------------------------------------|
| Start Wy Trade                                                               |
|                                                                              |
|                                                                              |
| Thenks for signing up for Stort My Trade                                     |
| Thanks for signing up for start my trade.                                    |
|                                                                              |
| Please validate and activate your membership by clicking the following link: |
|                                                                              |
| http://northernnsw.startmytrade.com.au/validate/1152/QmhVFrV5eDHQMFJsQF27    |
|                                                                              |
|                                                                              |

h. The student will be taken to the following screen.

# <u>STEP 4</u> –

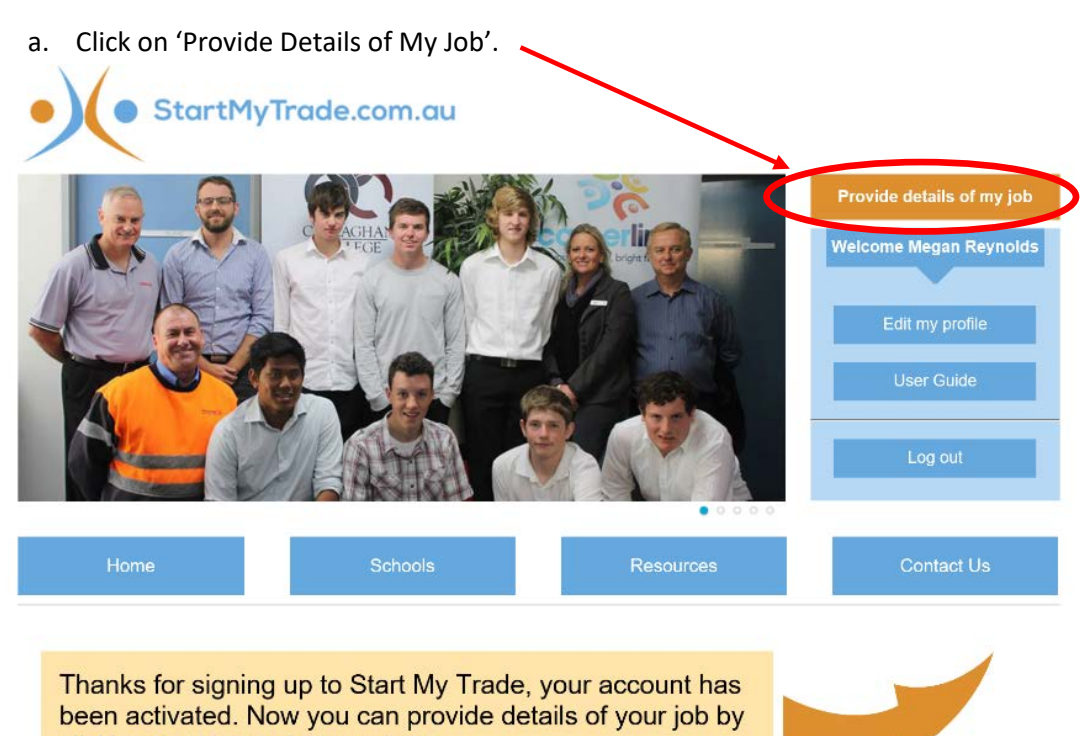

clicking the orange button above.

## b. Complete details below from the 'Details of my job' form.

Details of my job

- 1. Print this page
- 2. Take to your School SBAT Coordinator/Career Advisor for assistance and have your employer fill this out. 3. Take the completed form to your School SBAT Coordinator/Careers Advisor who will assist you with the
- online application only after you have all the required information.

| - Position details                                               |                                                                                                    | -      |                                              |
|------------------------------------------------------------------|----------------------------------------------------------------------------------------------------|--------|----------------------------------------------|
| Start Date*:                                                     | 23 • October • 2019 •                                                                                                |        |                                              |
| Start Date :                                                     |                                                                                                    |        |                                              |
| Type of Work                                                     | Apprenticeship     Traineeship                                                                                       |        |                                              |
| Qualification Title*                                             | Business Services - Business Certificate II                                                                          |        |                                              |
| NTIS Number*                                                     | BSB20115                                                                                                    |        |                                              |
| Please ensure the information                                    | you provide is correct. <u>Click here</u> to search the NTIS Number database.                                        |        |                                              |
| Employer details                                                 |                                                                                                    | -<br>- |                                              |
| If you have any troubles filling<br>Click here to search the Aus | this section out, or need help finding Australian Business Number (ABN), please<br>stralian Business Register (ABR). |        |                                              |
| ABN*                                                             | 34 007 129 964                                                                                                    |        |                                              |
| Legal Name*                                                      | Murray Mallee Training Co Ltd                                                                                        |        |                                              |
| Trading Name*                                                    | Murray Mallee Training Co Ltd                                                                                        |        |                                              |
| Contact Name*                                                    | Di Menz - Business Manager                                                                                           |        |                                              |
| Address*                                                         | 335-339 Campbell Street                                                                                              |        |                                              |
| Suburb*                                                          | Swan Hill                                                                                                    |        |                                              |
| State*                                                           | New South Wales                                                                                                    |        |                                              |
| Postcode*                                                        | 3585                                                                                                    |        |                                              |
| Phone*                                                           | (03) 5033 - 1216                                                                                                    |        |                                              |
| Email*                                                           | di@mmtc.com.au                                                                                                    |        |                                              |
| - Proferred Werk Davest                                          |                                                                                                    |        |                                              |
| - Fieleffed Work Days.                                           |                                                                                                    | ]      |                                              |
| Please tick at least one day of                                  | f work                                                                                                    |        |                                              |
| Sunday Manday T                                                  | Verdeaeday Thursday Edday Saturday                                                                                   |        |                                              |
| Sunday Monday 1                                                  | ucsuay weenesday musday muay Saunday                                                                                 |        |                                              |
| <ul> <li>Australian Apprentices</li> </ul>                       | hip Centre details                                                                                                   | 1      |                                              |
| AAC *                                                            | MAS National                                                                                                    | ×      |                                              |
| Name*                                                            | MAS National                                                                                                    |        |                                              |
| Contact*                                                         | David O'Brien                                                                                                    |        |                                              |
| Phone*                                                           | (04) 5905 - 0003                                                                                                    |        | Select the correct apprenticeship centre and |
| Mobile                                                           | (0459) 050 - 003                                                                                                    |        | RTO from the drop down box and the details   |
| Email*                                                           | david.obrien@masexperience.com                                                                                       |        | will automatically fill                      |
| Registered Training Or                                           | ganisation                                                                                                    | J      | will automatically fill.                     |
| Registered Training<br>Organisation*                             | Murray Mallee Training Co                                                                                            |        |                                              |
| Name*                                                            | Murray Mallee Training Co                                                                                            |        |                                              |
| Contact*                                                         | Di Menz                                                                                                    |        |                                              |
| Email*                                                           | di@mmtc.com.au                                                                                                    |        |                                              |
| Phone*                                                           | (03) 5033 - 1216                                                                                                    |        |                                              |
| Mobile                                                           | ()                                                                                                    |        |                                              |
|                                                                  |                                                                                                    |        |                                              |
|                                                                  | Continue >                                                                                                    |        |                                              |
|                                                                  |                                                                                                    |        |                                              |

- c. Click on Continue
- d. It will ask you to confirm that you want to apply, click on Yes.

# Details of my job

Are you sure you wish to apply for this position?

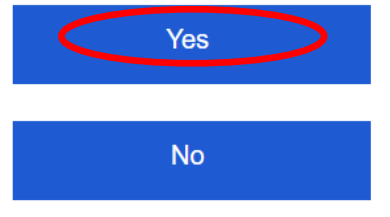

e. The screen below will appear stating Thank you for registering. An email has been sent to the school SBAT Coordinator to finalise the position.

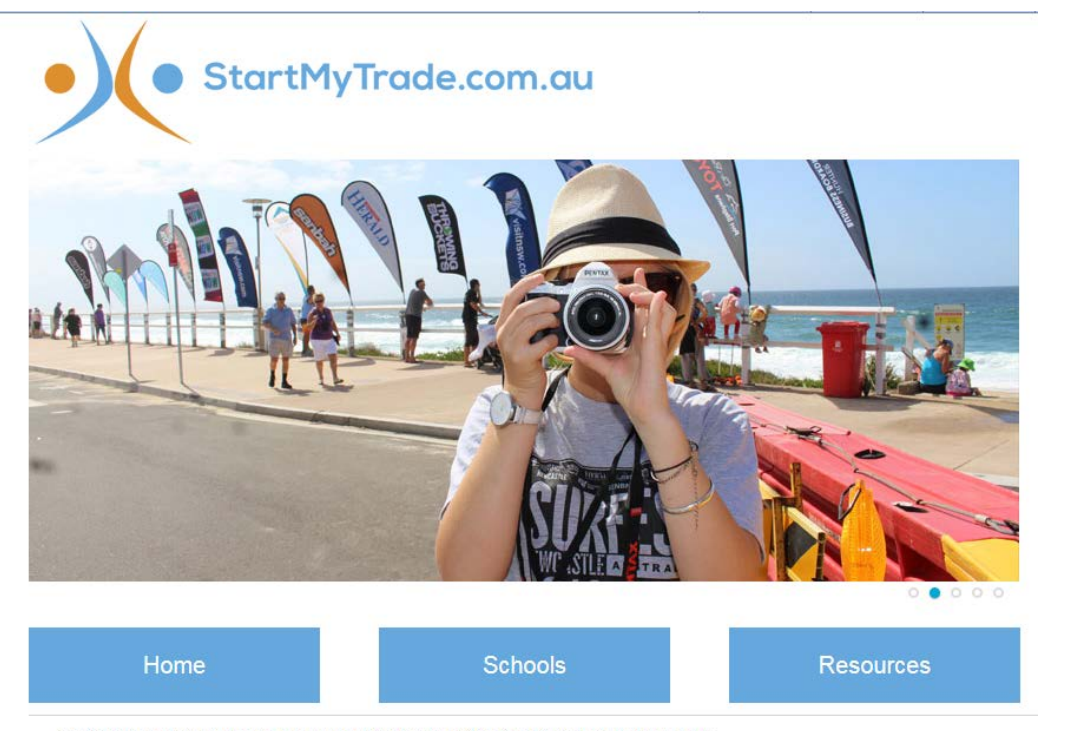

Thank you for registering. An email has been sent to the school SBAT Coordinator to finalise the position.

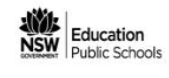

### f. Example of the email below.

Applicant has applied for job with self nominated employer

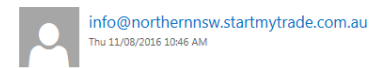

To: Sellers-Fogarty, Jennifer;

Start My Trade

test test2 (year 10) of Maltland Grossmann High School has received an offer for this apprenticeship/traineeship "Beauty Therapy - Retail Cosmetics Certificate II" from test pty Itd.

Employer details Company: test pty Itd Phone: 0249043900 Email: megan.reynolds5@det.nsw.edu.au

After negotiation with the student, school and employer and if you agree for this position to proceed, please follow the link below to enter the BOS number.

Please note you will receive this every week until completed: http://northernnsw.startmytrade.com.au/bosnumber/1633/ngb6Az0umT62vwGF6HdN ← REPLY ← REPLY ALL → FORWARD ····

Mark as read

g. Click on the link in the email and complete the NESA number and **'check'** the box regarding negotiation with student, school and employer (ensure you have the conversation before checking this box).

))))

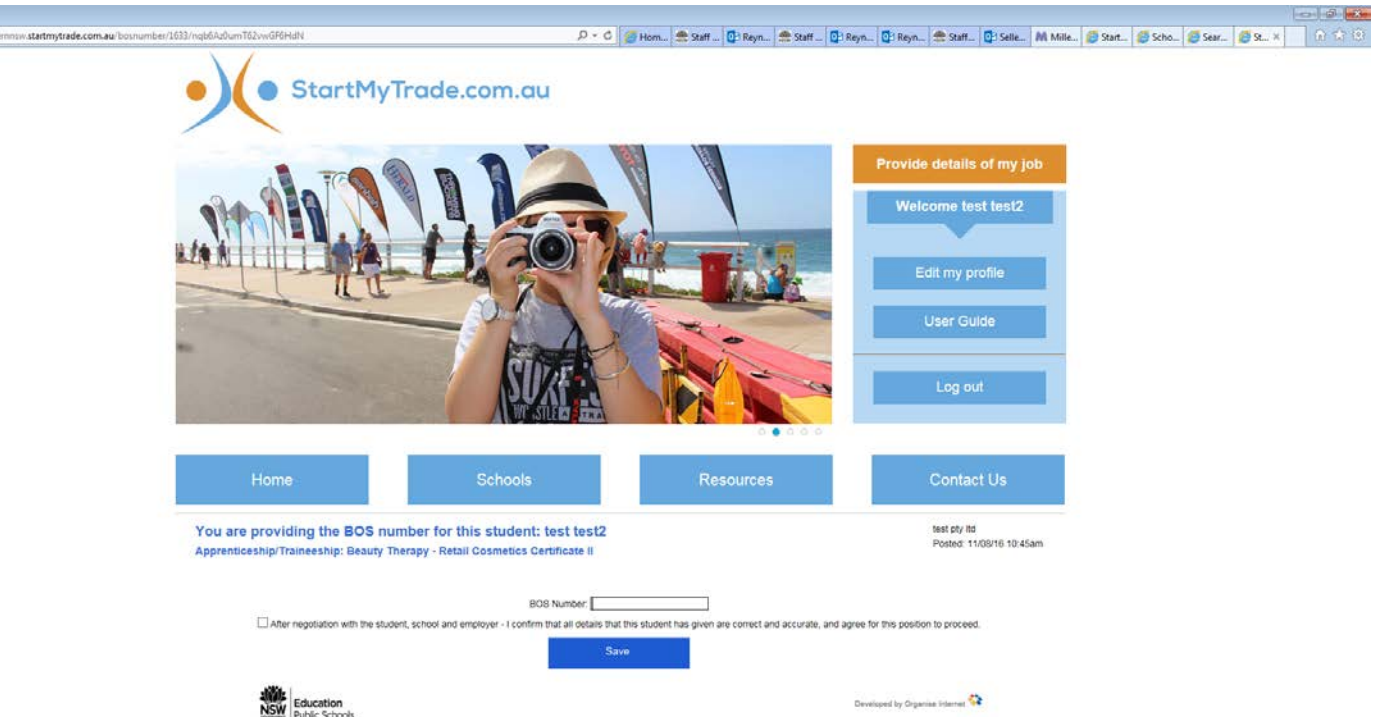

h. Once complete, click on Save and the following screen will appear. A notification will be sent to your region SBAT Officer, the RTO and the apprenticeship centre.

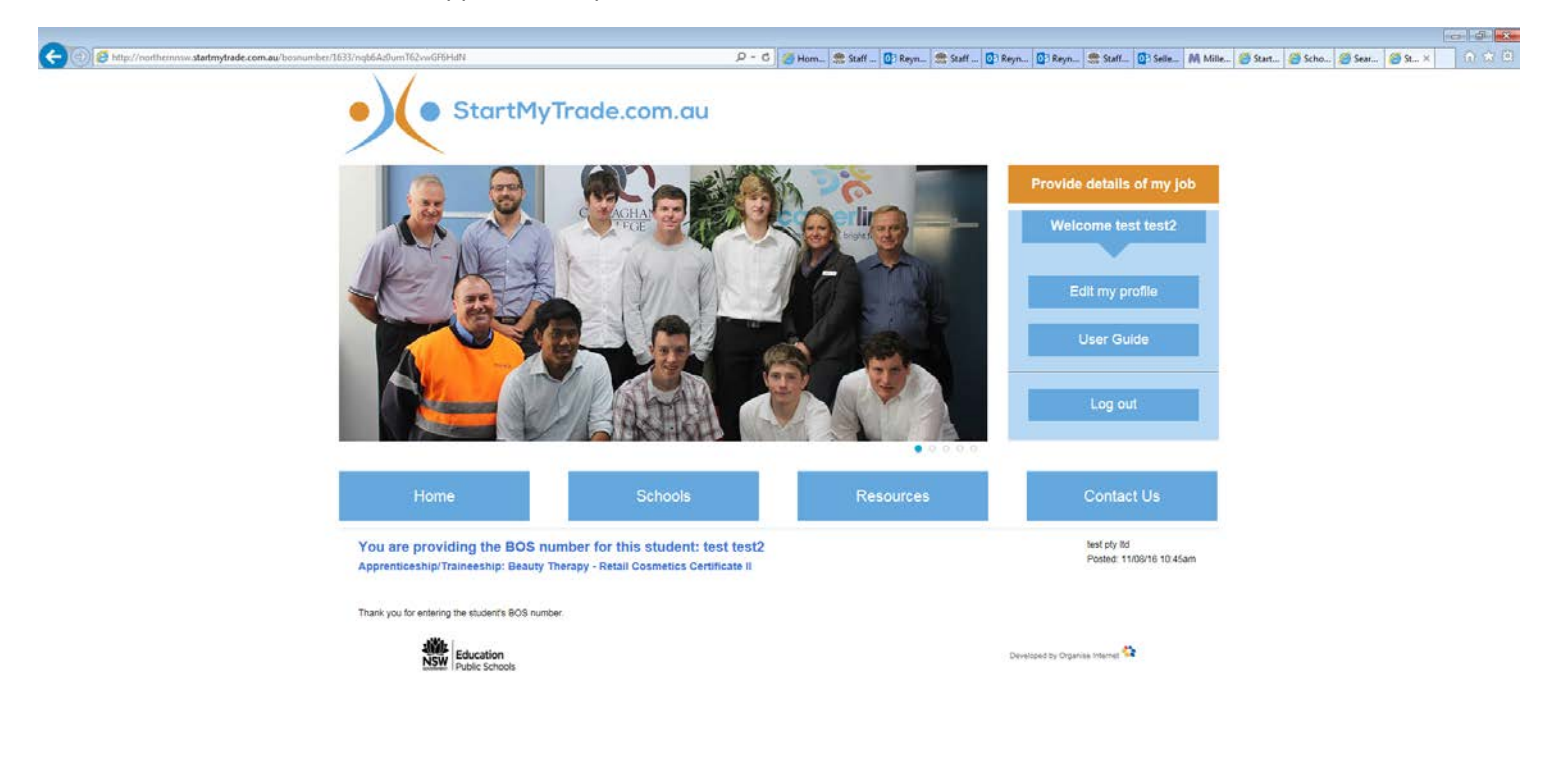

i. The email below is an example of the email sent to your SBAT Officer, RTO and apprenticeship centre.

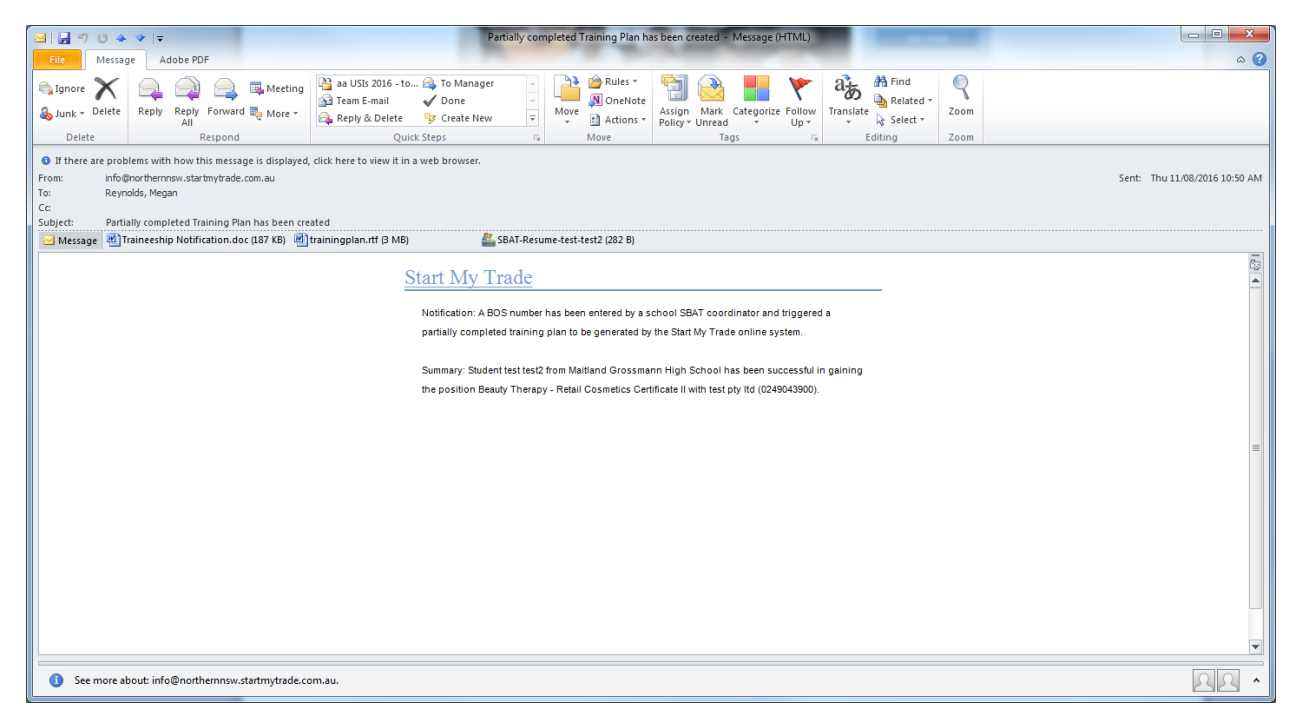

The SMT Registration Process is now complete.

Please refer to Steps 1-6 for establishing SBATs for the remainder of the process.

### **Making changes to Notifications**

If you need to make changes to the notification, ask the student to sign back in the SMT website using Existing Member login. In this area the student can change their personal details and details of my job.

This screen will appear when the student signs in

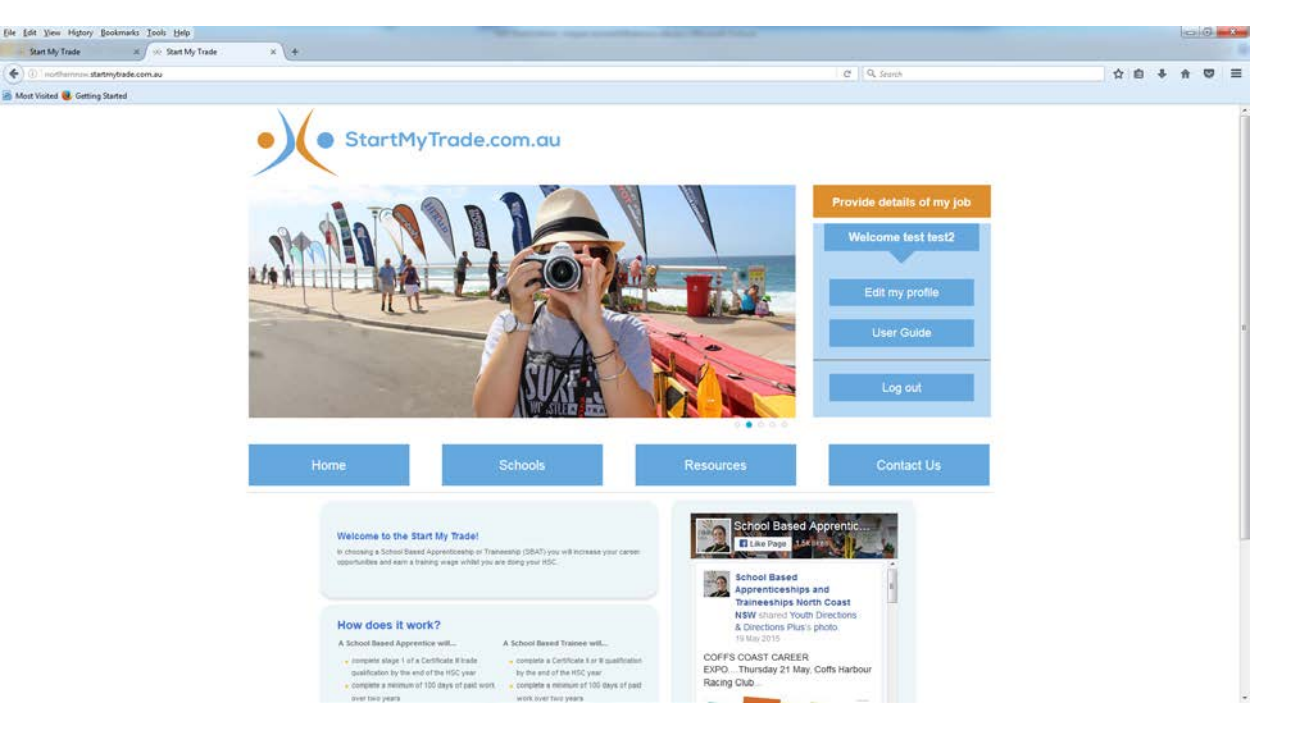

### To edit personal details:

Click on 'Edit my profile'. Make any changes, click next step and check details again. Then click on 'update my details'

### To edit details of the job:

- a. Click on the orange 'Provide details of my job'.
- b. Complete the form and click on 'continue'
- Are you sure you wish to apply for this position? Click on Yes (the following screen appears) c.

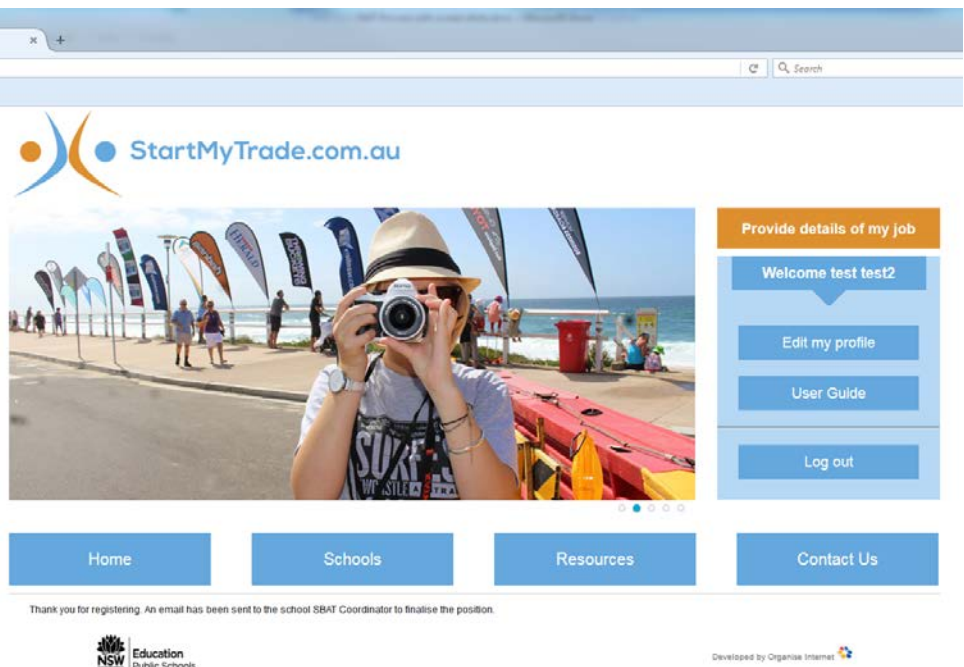

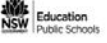

d. The School SBAT Coordinator will receive the following email.

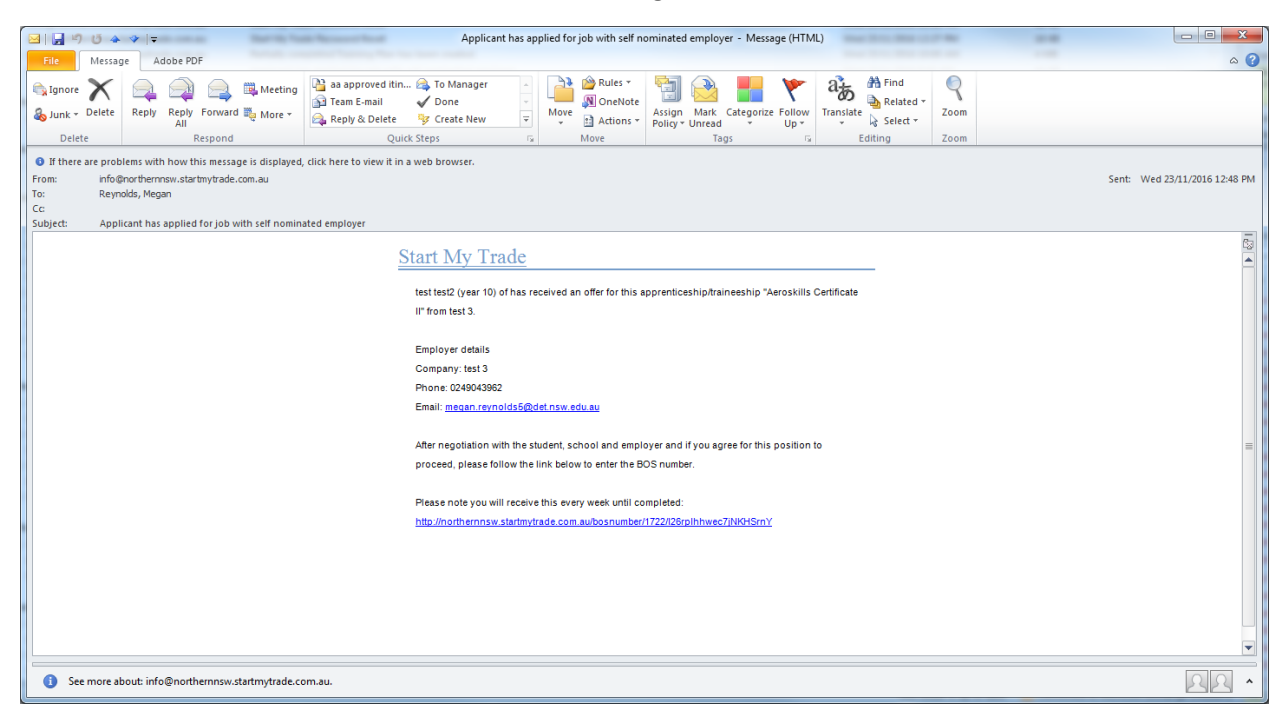

- e. Click on the link in the email and complete the BOSTES number and 'check' the box regarding negotiation with student, school and employer (ensure you have the conversation before checking this box).
- f. Once complete, click on Save and the following screen will appear. A notification will be sent to your SBAT Officer, the RTO and apprenticeship centre.

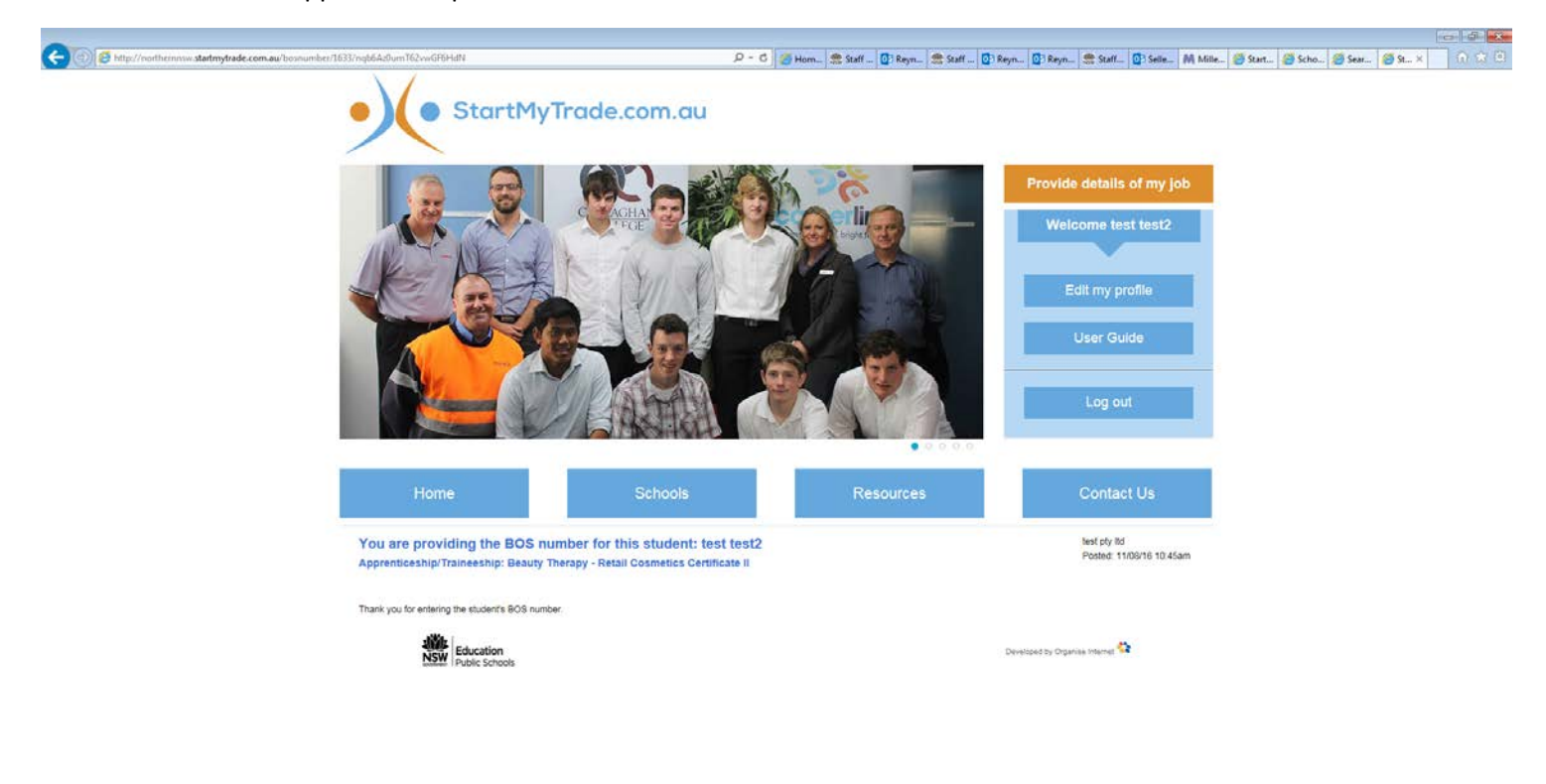